# Windows10/11端末の保険会社共通サイトリスト設定手順(レジストリ変更手順書)

## ■本手順書の目的

グループポリシーでの操作がレジストリに反映されないパターン、業界共通ツール実行時に予期せぬエラーが発生してしまうパターン、 また、その他の理由などでエンタープライズモードサイトリスト(以下、EMSL)に保険会社共通サイトリストを設定できない端末における 設定手順となります。

ツールを実行することで下記レジストリの設定を変更します。

- レジストリパス:HKEY\_LOCAL\_MACHINE¥SOFTWARE¥Policies¥Microsoft¥Edge
- ① InternetExplorerIntegrationCloudSiteList を削除する
- レジストリ名: InternetExplorerIntegrationCloudSiteList
  - ⇒ このレジストリが存在している場合は削除します
- ② IE モードを有効化する
- レジストリ名: InternetExplorerIntegrationLevel
  - ⇒「1」を設定します
- ③ EMSL の登録先を保険会社共通サイトリストに設定する
- レジストリ名: InternetExplorerIntegrationSiteList

### ⇒「https://inscloud.jp/sitelist/honban/autoDownload/sitelist.xml」を設定する

# 作業の流れ

(1)「reg\_hklm\_change.bat」を右クリック⇒「管理者として実行」をクリック

※ツールの実行結果「The operation completed successfully」と表示されていることを確認

- (2) レジストリエディタを開き、「HKEY\_LOCAL\_MACHINE¥SOFTWARE¥Policies¥Microsoft¥Edge」を確認
- (3) 既に開いている Edge ブラウザがある場合は全て閉じた上、Edge ブラウザを再起動する
- (4)「edge://compat/enterprise」で強制的に再読み込みを行い「https://inscloud.jp/sitelist/honban/autoDownload/sitelist.xml」が設定されていることを確認する
- (5) 代理店 AD1 にログインし Edge(IE モード)で起動するかを確認

#### <本ツール実施前の状態>

edge://compat/enterprise 画面を確認します。(画面は一例です。状況によって異なります)

| Microsoft Edge の互換性 × +                                                                                                    |                                                                                        |   |   |   |     | - |   | × |                                                                        |
|----------------------------------------------------------------------------------------------------|----------------------------------------------------------------------------------------|---|---|---|-----|---|---|---|------------------------------------------------------------------------|
| ← C ଲ @ Edge   edge                                                                                                    | ://compat/enterprise                                                                   | A | ŝ | G | £_≡ | æ | ۲ |   |                                                                        |
| Microsoft Edge の互換<br>性<br>④ 正単位の後期<br>④ ユーチ エッジンクボーパーライド<br>④ Cost オーパーライド<br>◎ memet Datoon モード ライトを一覧<br>☞ memet Datoon モード ライトを一覧 | Internet Explorer モードサイレの一覧         2012/+2430 (12) (12) (12) (12) (12) (12) (12) (12) |   |   |   |     |   |   |   | エラー: EMIE サイトー覧をダウンロード<br>できませんでした。要求は状態 : 404<br>で失敗しました。<br>① 強制的に更新 |
|                                                                                                    |                                                                                        |   |   |   |     |   |   |   |                                                                        |

# レジストリエディタを開き、「HKEY\_LOCAL\_MACHINE¥SOFTWARE¥Policies¥Microsoft¥Edge」の内容を確認します。 ツール実行前に、必ず本画面の画面キャプチャを取得ください。

確認しましたら、一度レジストリエディタは閉じてください。

| レジストリエディター                       |       |                                             |        |               | - 🗆 | $\times$ |
|----------------------------------|-------|---------------------------------------------|--------|---------------|-----|----------|
| ファイル(F) 編集(E) 表示(V) お気に入り(A)     | ~)1/  | 7(H)                                        |        |               |     |          |
| コンピューター¥HKEY_LOCAL_MACHINE¥SOFTW | ARE¥P | olicies¥Microsoft¥Edge                      |        |               |     |          |
| Nico Mak Computing               | ^     | 名前                                          | 種類     | データ           |     |          |
| ODBC                             |       | ab((野市)                                     | REG SZ | (値の時定なし)      |     |          |
| OEM .                            |       | ab InternetExplorerIntegrationCloudSiteList | REG SZ | (120) 20.2000 |     |          |
| OpenSSH                          |       |                                             | neo_oe |               |     |          |
| Partner                          |       |                                             |        |               |     |          |
| Policies                         |       |                                             |        |               |     |          |
| > Adobe                          |       |                                             |        |               |     |          |
| V Microsoft                      |       |                                             |        |               |     |          |
| > Cryptography                   |       |                                             |        |               |     |          |
| V Edge                           |       |                                             |        |               |     |          |
| PopupsAllowedForUrls             |       |                                             |        |               |     |          |
| URLAIlowlist                     |       |                                             |        |               |     |          |
| > Internet Explorer              |       |                                             |        |               |     |          |
| > MicrosoftEdge                  |       |                                             |        |               |     |          |
| PeerDist                         |       |                                             |        |               |     |          |
| Peernet                          |       |                                             |        |               |     |          |
| > SystemCertificates             |       |                                             |        |               |     |          |
| TPM                              |       |                                             |        |               |     |          |
| > Windows                        | ~     |                                             |        |               |     |          |
| ٢                                | >     | <                                           |        |               |     | >        |

#### (1)「reg\_hklm\_change.bat」を右クリック⇒「管理者として実行」をクリック

| 📙   🛃 🚽                                                                                               | 管理                               | Work                                                                                                    |           |                                  |                                                                                                    | _                                                                                                    |
|----------------------------------------------------------------------------------------------------|----------------------------------|----------------------------------------------------------------------------------------------------|-----------|----------------------------------|----------------------------------------------------------------------------------------------------|----------------------------------------------------------------------------------------------------|
| ファイル ホーム 共有 表示 フ                                                                                      | アプリケーション ツーノ                     | L                                                                                                    |           |                                  |                                                                                                    |                                                                                                    |
|                                                                                                    | <u>-</u><br>ットの貼り付け <sup>オ</sup> | 上         上         人         人         L         L <thl< th=""> <thl< th=""> <thl< th=""> <thl< th=""></thl<></thl<></thl<></thl<> | 名前の<br>変更 | ■ <sup>1</sup> 1<br>新しい<br>フォルダー | ブロパティ<br>アロパティ<br>一開く<br>一開く<br>二<br>二開く<br>二<br>二<br>二<br>二<br>二<br>二<br>二<br>二<br>二<br>二<br>二<br>二<br>二 | <ul> <li>         ▼ ■ すべて選      </li> <li>         ■ 違択解除      </li> <li>         ■ 選択の切      </li> </ul> |
| クリップボード                                                                                               |                                  | 整理                                                                                                    |           | 新規                               | 開く                                                                                                    | 選択                                                                                                    |
| $\leftarrow$ $\rightarrow$ $\checkmark$ $\uparrow$ $\square$ $\rightarrow$ PC $\rightarrow$ Windows ( | C:) > ユーザー >                     | パブリック → パブリッ                                                                                                    | クのドキュメント  | 開く(O)                            |                                                                                                    |                                                                                                    |
| クイックアクセス                                                                                              | 名前                               | ^                                                                                                    |           | 編集(E)<br>印刷(P)                   |                                                                                                    |                                                                                                    |
| OneDrive - Percenal                                                                                   | 💿 reg_                           | hklm_change.bat                                                                                                    |           | 🎈 管理者                            | として実行(A)                                                                                                  |                                                                                                    |
| Criebilite - Personal<br>PC<br>③ 3D オブジェクト                                                            |                                  |                                                                                                    |           | Skype<br>∰ Micros<br>於 共有        | c 共有<br>oft Defender でスキャ                                                                                 | ッンする                                                                                                    |

※ツールの実行結果「The operation completed successfully」と表示されていることを確認します。

「設定は完了しました」のメッセージが表示されることに加え、英語メッセージで「The operation completed successfully」と表示されていることを確認します。

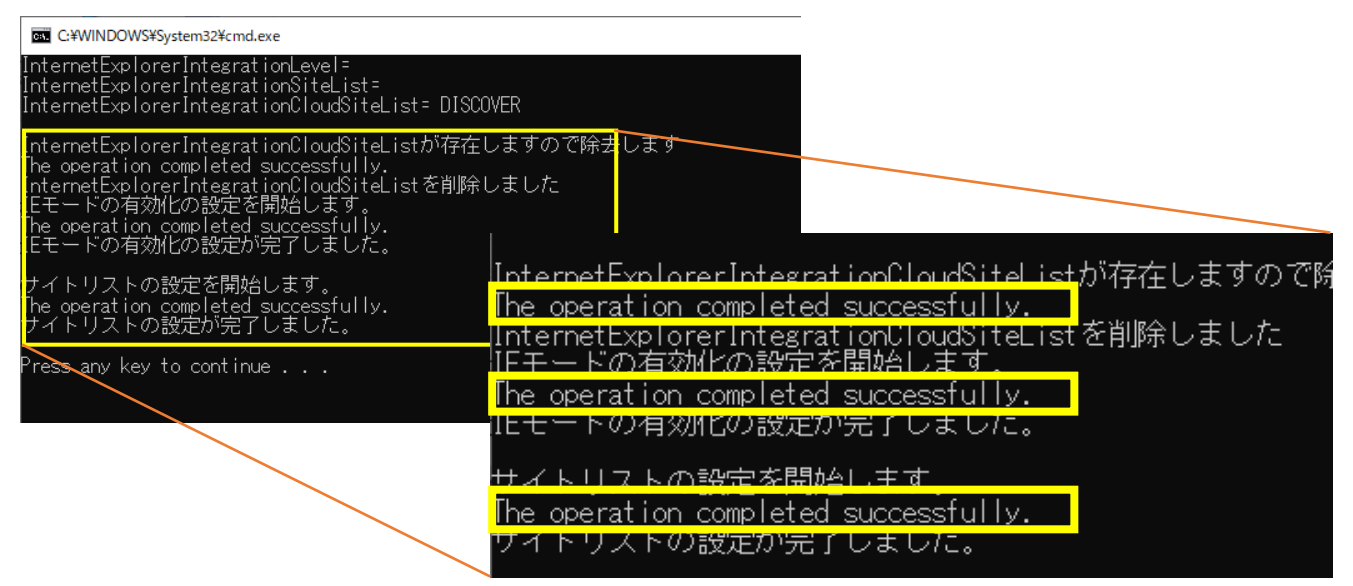

#### <注意>「reg\_hklm\_change.bat」をダブルクリックで実行した場合

ダブルクリックでツールを実行した場合は、正しく設定されません。

「設定は完了しました」と表示されますが、英語メッセージで「ERROR:Access is denied」と表示されている場合は、

設定が失敗している(レジストリに値が登録されていない)ため、再度「reg\_hklm\_change.bat」を右クリックし、

#### 「管理者として実行」をクリックします。

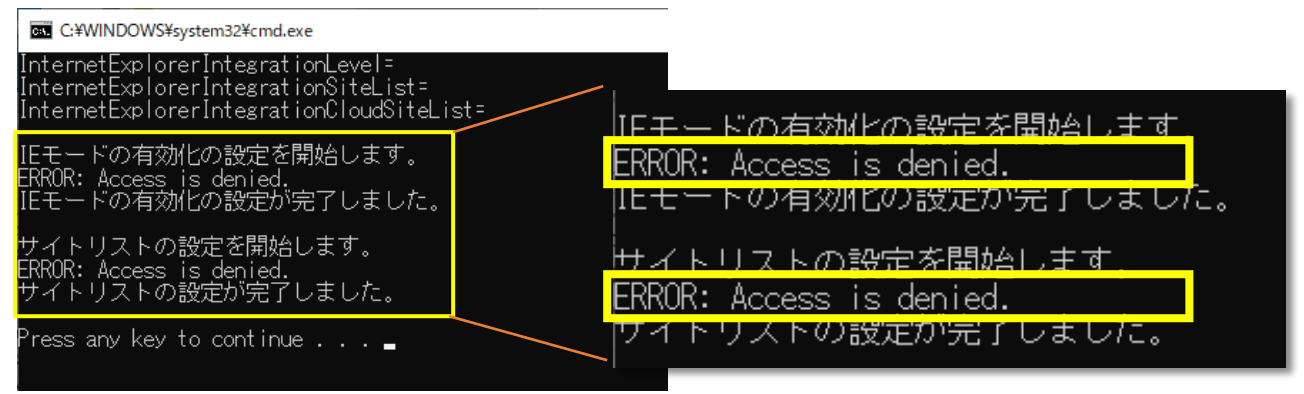

 (2)レジストリエディタを開き、「HKEY\_LOCAL\_MACHINE¥SOFTWARE¥Policies¥Microsoft¥Edge」を確認 レジストリエディタで「HKEY\_LOCAL\_MACHINE¥SOFTWARE¥Policies¥Microsoft¥Edge」を開き、 内容を確認して下さい。

- レジストリ名: InternetExplorerIntegrationCloudSiteList が存在しない
- レジストリ名: InternetExplorerIntegrationLevel に「1」が設定されている
- レジストリ名: InternetExplorerIntegrationSiteList に

「https://inscloud.jp/sitelist/honban/autoDownload/sitelist.xml」が設定されている

| 📑 レジストリ エディター                                         |                                                                                       |                               | - 0                                                                                        |
|-------------------------------------------------------|---------------------------------------------------------------------------------------|-------------------------------|--------------------------------------------------------------------------------------------|
| ファイル(F) 編集(E) 表示(V) お気に入                              | J(A) ヘルプ(H)                                                                           |                               |                                                                                            |
| J/Eユーダー#HKEY_LOCAL_MACHINE#SO<br>Nico Mak Con A    名前 | · I WARE #Policies #Wicrosoft #Edge                                                   | 種類                            | <u>デ</u> -タ                                                                                |
| ODBC<br>OEM<br>OpenSSH<br>Partner<br>Policies         | 敏((既定)<br>酸 InternetExplorerIntegrationLevel<br>動 InternetExplorerIntegrationSiteList | REG_SZ<br>REG_DWORD<br>REG_SZ | (値の設定なし)<br>0x00000001 (1)<br>https://inscloud.jp/sitelist/honban/autoDownload/sitelist.xr |

- (3) 既に開いている Edge ブラウザがある場合は全て閉じた上、Edge ブラウザを再起動します。
- (4)「edge://compat/enterprise」で「強制的に更新」をクリックし

「https://inscloud.jp/sitelist/honban/autoDownload/sitelist.xml」が設定されていることを確認します。

| j∟ | Microsoft Edge 0 ± (4)±        | т                                     |                                                               |        |        |
|----|--------------------------------|---------------------------------------|---------------------------------------------------------------|--------|--------|
| <  | - C 🞧 🔒 Edge   d               | edge://compat/enterprise              |                                                               |        |        |
|    | Microsoft Edge の互換             | エンタープライズ サイ                           |                                                               |        |        |
|    | 性                              | バージョン番号                               | 20221007                                                      |        |        |
|    | Q、 互換性の検索                      | 場所                                    | https://inscloud.jp/sitelist/honban/autoDownload/sitelist.xml |        | 強制的に更新 |
|    | 8 ユーザー エージェントのオーバーライド          | · · · · · · · · · · · · · · · · · · · |                                                               |        |        |
|    | 🖟 CDM オーバーライド                  |                                       |                                                               | T      |        |
|    | 🗂 Internet Explorer モード サイトの一覧 | エンタープライズ サ                            | イトの一覧                                                         |        |        |
|    | Internet Explorer モードの診断       | バージョン番号                               | 20221007                                                      |        |        |
|    |                                | 場所                                    | https://inscloud.jp/sitelist/honban/autoDownload/sitelist.xml | 強制的に更新 |        |
|    |                                |                                       |                                                               |        |        |
|    |                                |                                       |                                                               |        |        |
|    |                                | コンシューマー サイ                            | ~の一覧                                                          |        |        |
|    |                                |                                       |                                                               |        |        |

(5) 代理店 AD1 にログインし、アドレスバーの左側に IE のアイコンが表示されていることを確認します。 ※表示されていれば、正常に IE モードより起動しています。

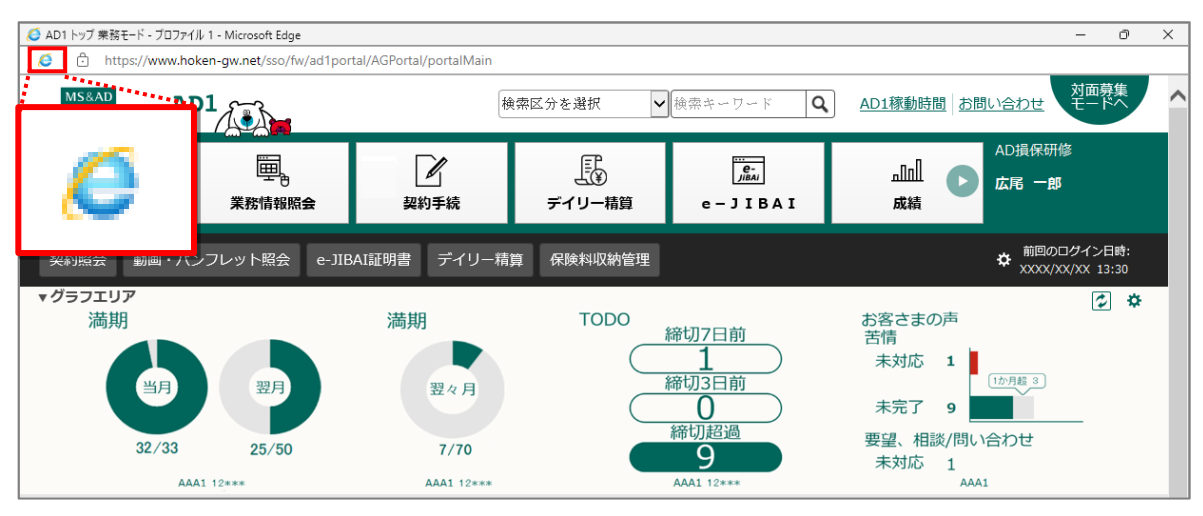